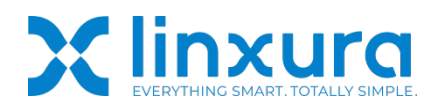

#### **Guide Navigation**

- 1. Supported Features for SwitchBot device.
- 2. How to link Linxura with SwitchBot.
- 3. How to use Linxura to control SwitchBot device.

#### SwitchBot Setup Guide Video Link:

#### 1. Supported Features for the SwitchBot

| Actions            | Supported Mode            | Description                                                                       |  |
|--------------------|---------------------------|-----------------------------------------------------------------------------------|--|
| Click/Double Click | Tilt Fully Open           | Fully opens.                                                                      |  |
|                    | Tilt Close Down           | Fully closes downwards.                                                           |  |
|                    | Tilt Close Up             | Fully closes upwards.                                                             |  |
|                    | Set Tilt Up<br>Position   | Allows setting a specific tilt position between fully open and fully closed up.   |  |
|                    | Set Tilt Down<br>Position | Allows setting a specific tilt position between fully open and fully closed down. |  |
| Rotate             | Tilt Up Open              | Tilts up between fully open and the closed-up                                     |  |
| Clockwise/Rotate   |                           | position.                                                                         |  |
| Counterclockwise   | Tilt Up Close             | Tilts down between fully open and the closed-up position.                         |  |
|                    | Tilt Down Open            | Tilts up between fully open and the closed-down position.                         |  |
|                    | Tilt Down Close           | Tilts down between fully open and the closed-down position.                       |  |

#### SwitchBot Tilt Supported Actions

#### SwitchBot Curtain Supported Actions

| Actions            | Supported Mode          | Description                                 |
|--------------------|-------------------------|---------------------------------------------|
| Click/Double Click | Curtain Open            | opens fully.                                |
|                    | Curtain Close           | Closes fully.                               |
|                    | Set Curtain<br>Position | Allows setting a specific curtain position. |
| Rotate             | Curtain Open            | Rotate to open the Curtain.                 |

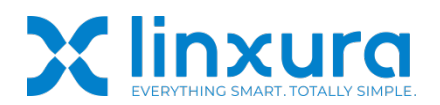

| Clockwise/Rotate | Curtain Close | Rotate to close the Curtain. |
|------------------|---------------|------------------------------|
| Counterclockwise |               |                              |
|                  |               |                              |
|                  |               |                              |

#### SwitchBot Bot Supported Actions

| Actions            | Supported Mode | Description                        |
|--------------------|----------------|------------------------------------|
| Click/Double Click | On             | Turn on.                           |
|                    | Off            | Turn off.                          |
|                    | Toggle On/Off  | Toggles between on and off states. |
|                    | Press          | Triggers a press action.           |

# 2. How to link Linxura with SwitchBot device.

Make sure your SwitchBot device is set up in the SwitchBot app and functioning properly.

#### Step 1:

Open your SwitchBot app and click 'Profile' in the bottom-right corner.

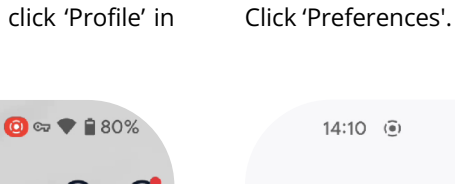

Step 2:

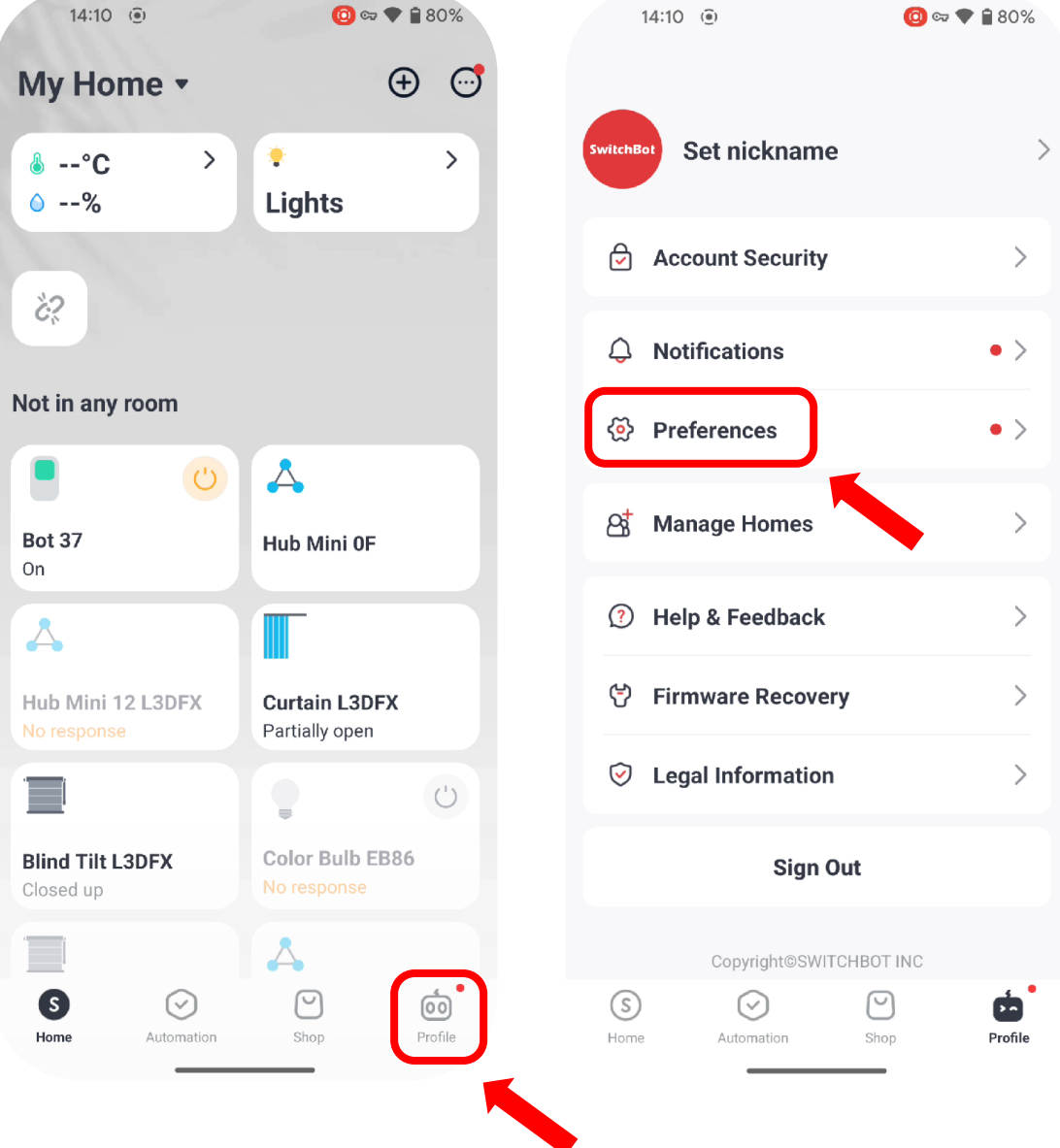

#### Step 3:

For Android users, click on 'App Version' 11 times in a row until 'Developer Options' appears. For iOS users, click 'About' option and then click on 'App Version' 11 times in a row until 'Developer Options' appears.

Step 4: Click 'Developer Options'.

14:10 ()

| 14:10 ()             | 🧿 🖙 🕈 🛢 80%     |
|----------------------|-----------------|
| < Preferenc          | es              |
| Language             | Default 🔰       |
| Temperature Unit     | °C >            |
| Humidity Type        | % >             |
| Area Unit            | square meters > |
| Daylight Saving Time | >               |
| Dark Mode            | >               |
| Permissions          | >               |
| App Notifications    | • >             |
| Email Notifications  | >               |
| Clear Cache          | 37.18 КВ 义      |
| App Version          | 8.8             |
|                      | •               |

| Preferences          |             |  |
|----------------------|-------------|--|
| Language             | Detault 🔪   |  |
| Temperature Unit     | °c >        |  |
| Humidity Type        | % >         |  |
| Area Unit squar      | re meters > |  |
| Daylight Saving Time | >           |  |
| Dark Mode            | >           |  |
| Permissions          | >           |  |
| App Notifications    | • >         |  |
| Email Notifications  | >           |  |
| Developer Options    | >           |  |
| Clear Cache          | 97.18 КВ 🗲  |  |

or 🗢 🗐 🔞 💿

### Step 5: Copy Token and Secret key.

#### Step 6:

Open your Linxura app and then select the Linxura you want to bind with SwitchBot.

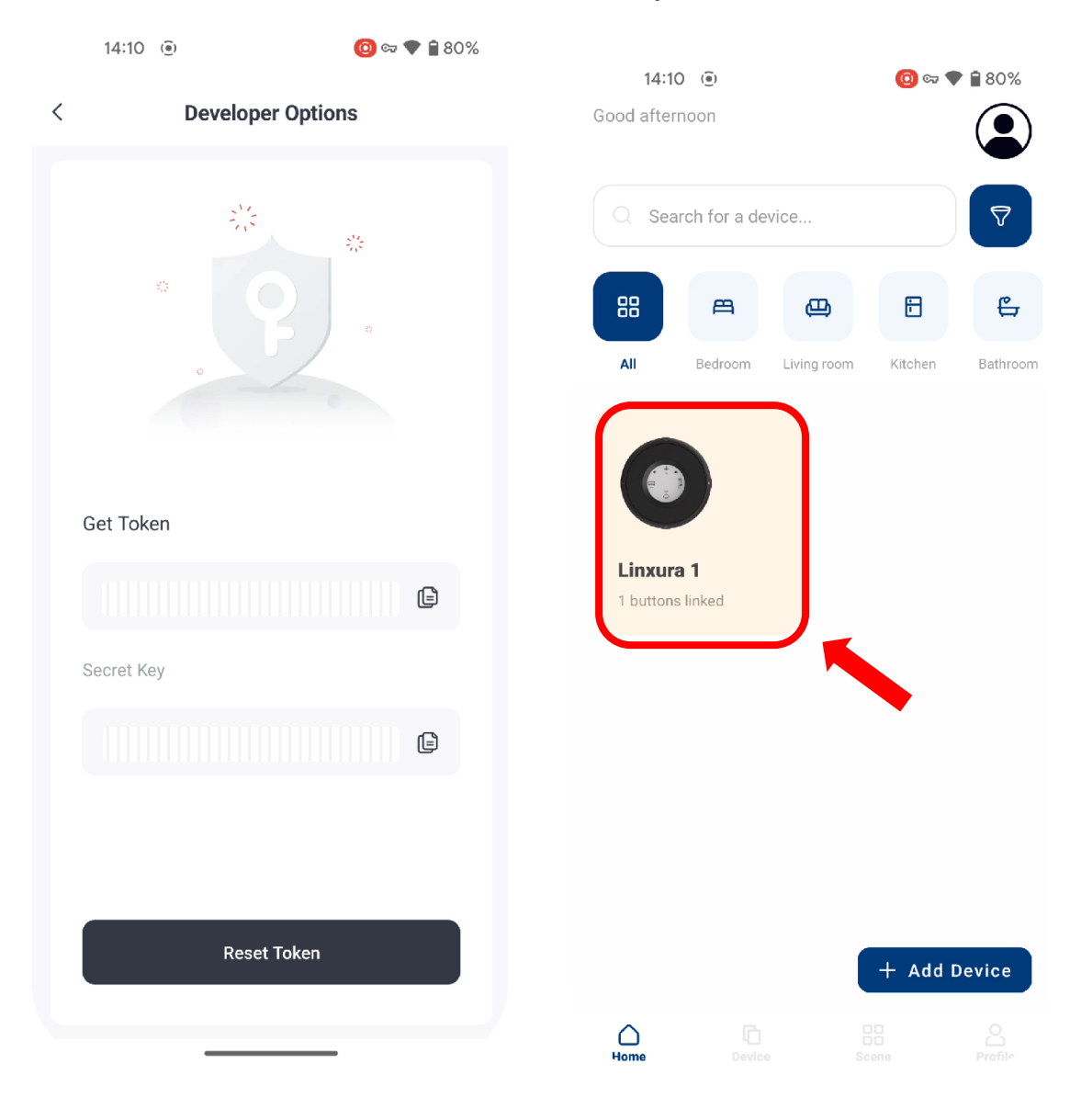

Step 7: Choose a button.

# Step 8:

Click 'Select platform'.

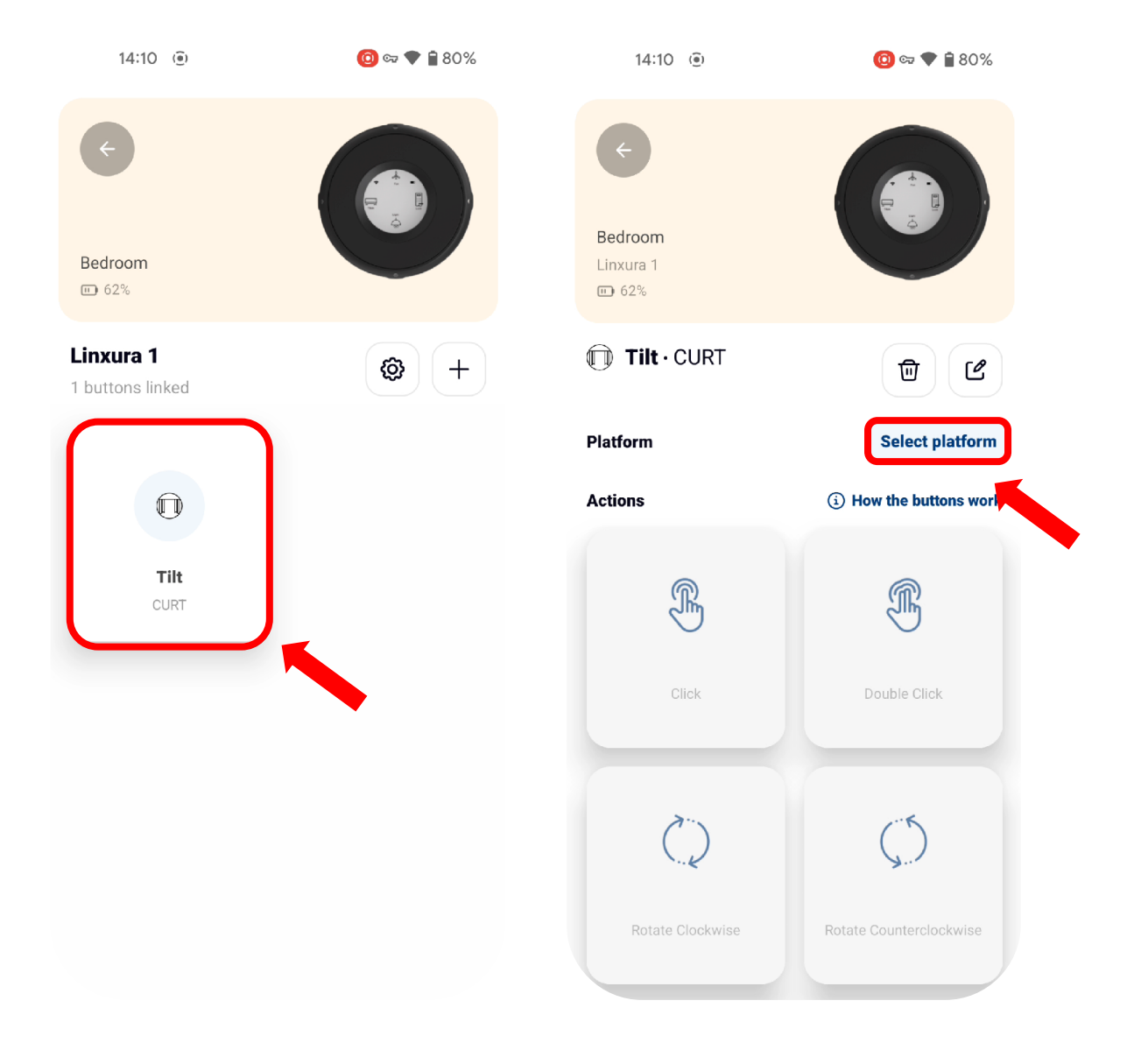

#### Step 9: Select 'SwitchBot' option.

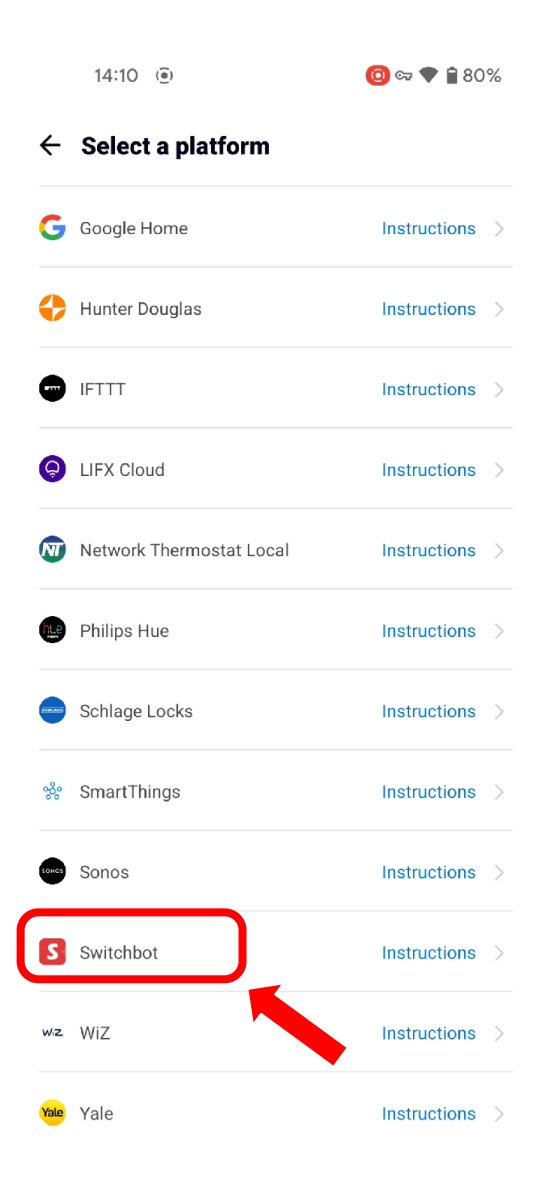

## Step 10:

Click 'Confirm'.

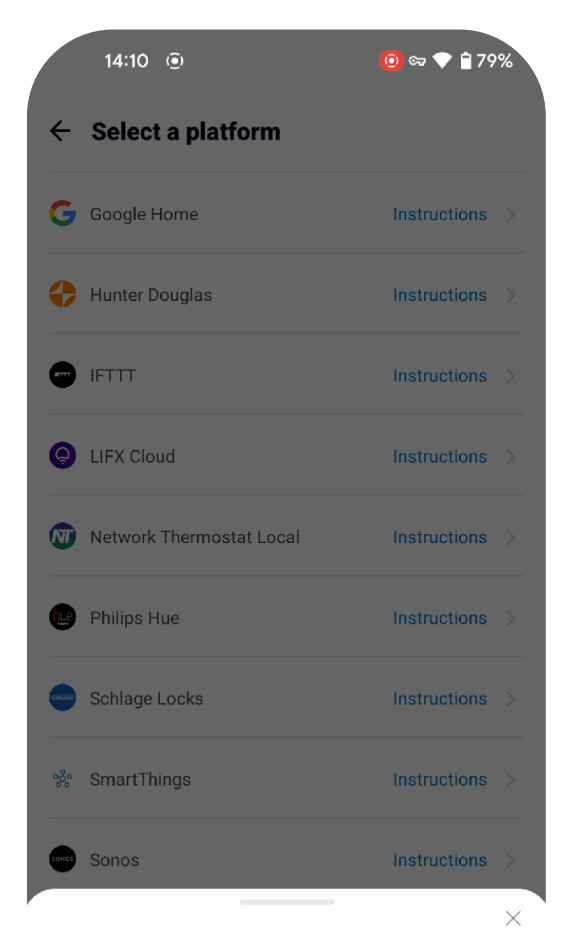

#### Attention

Authorization required.

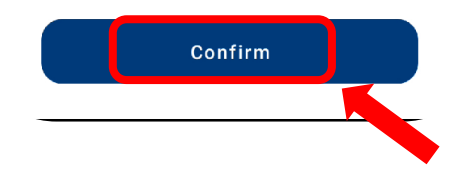

#### Step 11:

Paste the Token and Secret key obtained from the SwitchBot app.

#### Step 12: Click 'Confirm'.

| 14:11 ()                                     | 0 💿 🗢 🌪 🔒 79% | 14:11 💿                                    | 🤨 🖘 🕈 🔒 79% |
|----------------------------------------------|---------------|--------------------------------------------|-------------|
| <ul><li>✓</li><li>Swite</li></ul>            | chbot         | <br>←<br>Swit                              | chbot       |
| S Switchbot<br>Enter Swithbot User Token and | d Secret      | S Switchbot<br>Enter Swithbot User Token a | nd Secret   |
|                                              |               |                                            |             |
| <b>a</b>                                     | ø             | a                                          | ø           |

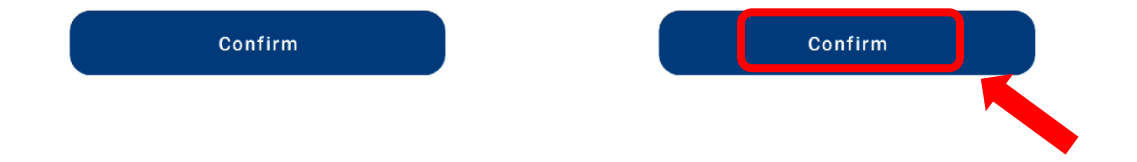

#### Step 13:

Select the SwitchBot device and click 'Save'.

| 3. | How to use Linxura to control SwitchBot |  |
|----|-----------------------------------------|--|
|    | device.                                 |  |

| 14:11 💿                            | 🙆 🖙 🎔 🗎 79%      | Step 1:<br>Click th      |
|------------------------------------|------------------|--------------------------|
| <ul><li>←</li><li>Switcl</li></ul> | nbot             | ¢                        |
| S Switchbot                        | want to control  | Bedro<br>Linxu<br>III 62 |
| Bot 37                             | want to control. | <b>П</b> Т<br><b>S</b> в |
| Blind Tilt 3C                      |                  | Platfo                   |
| Blind Tilt L3DFX                   |                  | Action                   |
| Curtain 24                         |                  |                          |
| Curtain L3DFX                      |                  |                          |
|                                    |                  |                          |
| Save                               |                  |                          |
|                                    |                  |                          |

he '+' icon to add a Click Action.

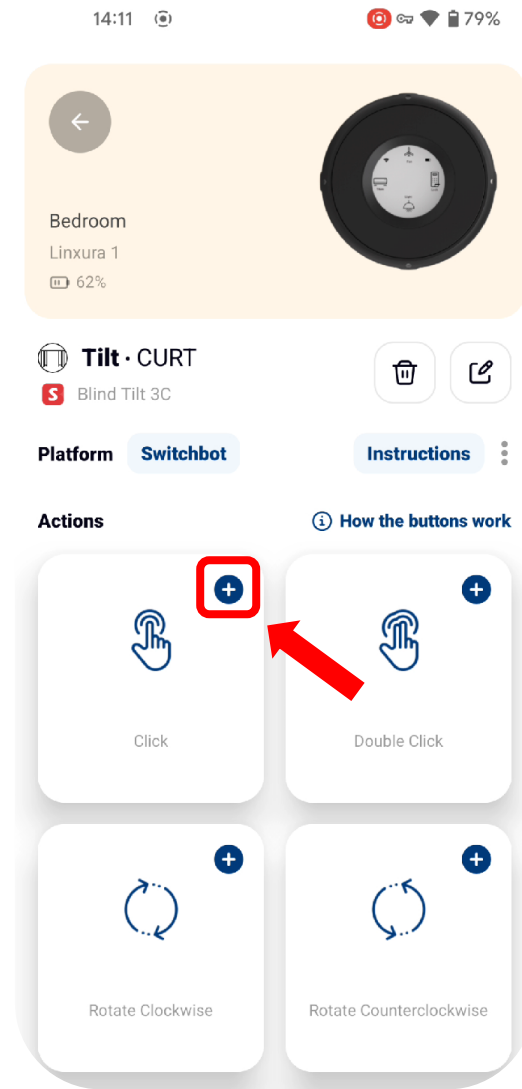

#### Step 2:

Click 'Mode' and select one of the options.

| 14:11 ()                          | 🤨 🖘 🗣 🗎 79% |
|-----------------------------------|-------------|
| <ul><li>←</li><li>Swite</li></ul> | chbot       |
| S Switchbot                       | READ MORE   |
| TILT Blind Tilt 3C                |             |
| ACTION: CLICK Mode:               | >           |
|                                   |             |
|                                   |             |
|                                   |             |
| S                                 | ave         |

#### Step 3:

Select one of the 'Mode' options.

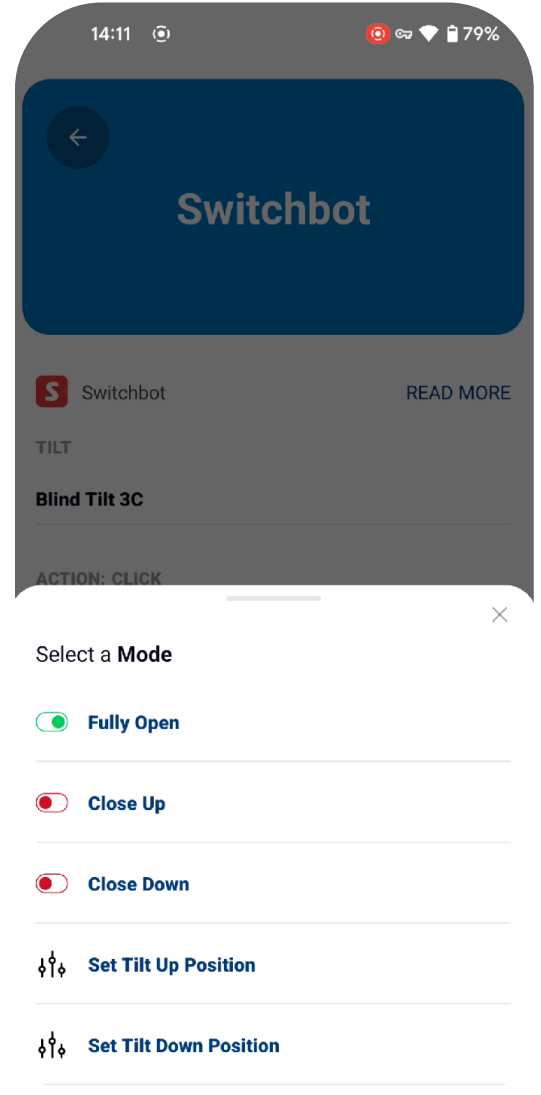

#### Step 4:

Click 'Save' to save the Click Action settings.

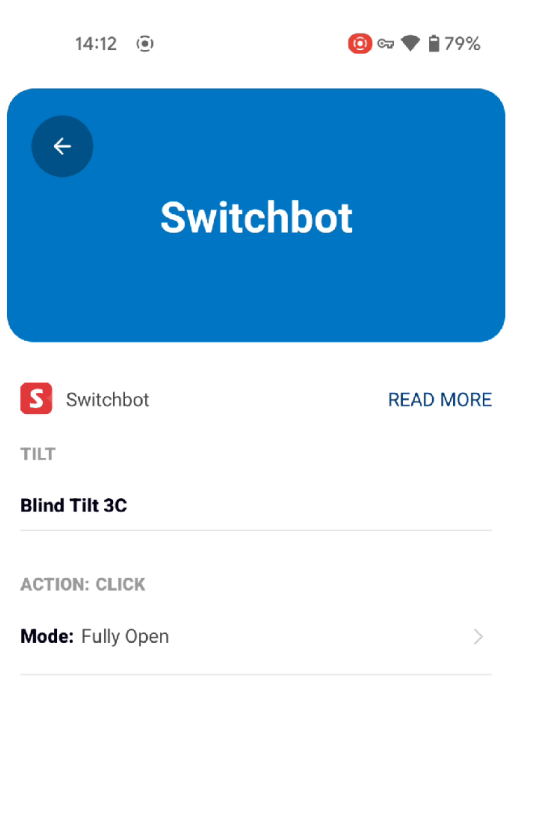

Save

#### Step 5:

You can follow the same steps to configure Double Click, Rotate Clockwise, and Rotate Counterclockwise.

You can now use Linxura to control your SwitchBot device!

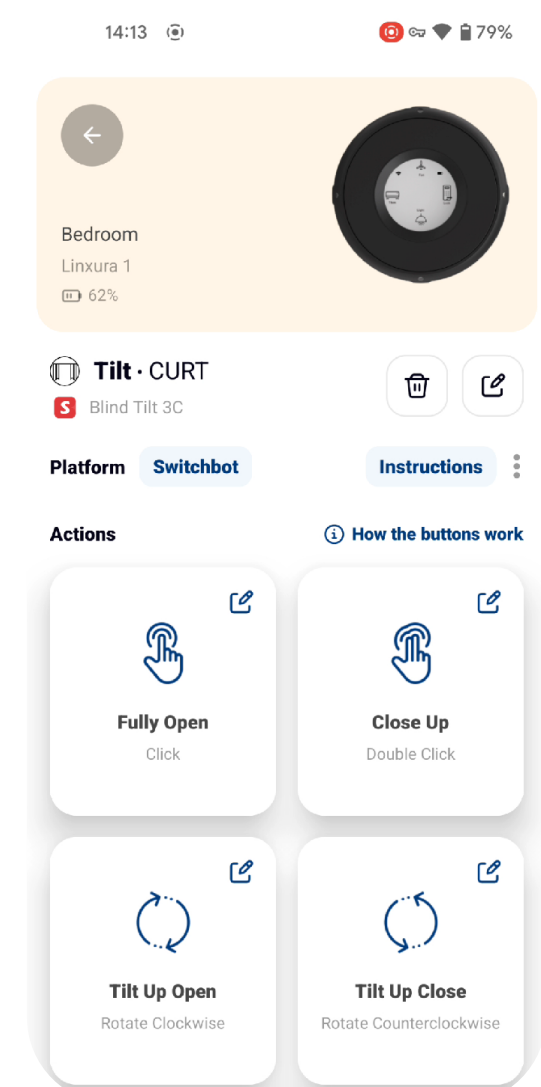